### Accedere al servizio PAGO IN RETE MINISTERO ISTRUZIONE

1) Cliccare su "Accedi" in alto a destra

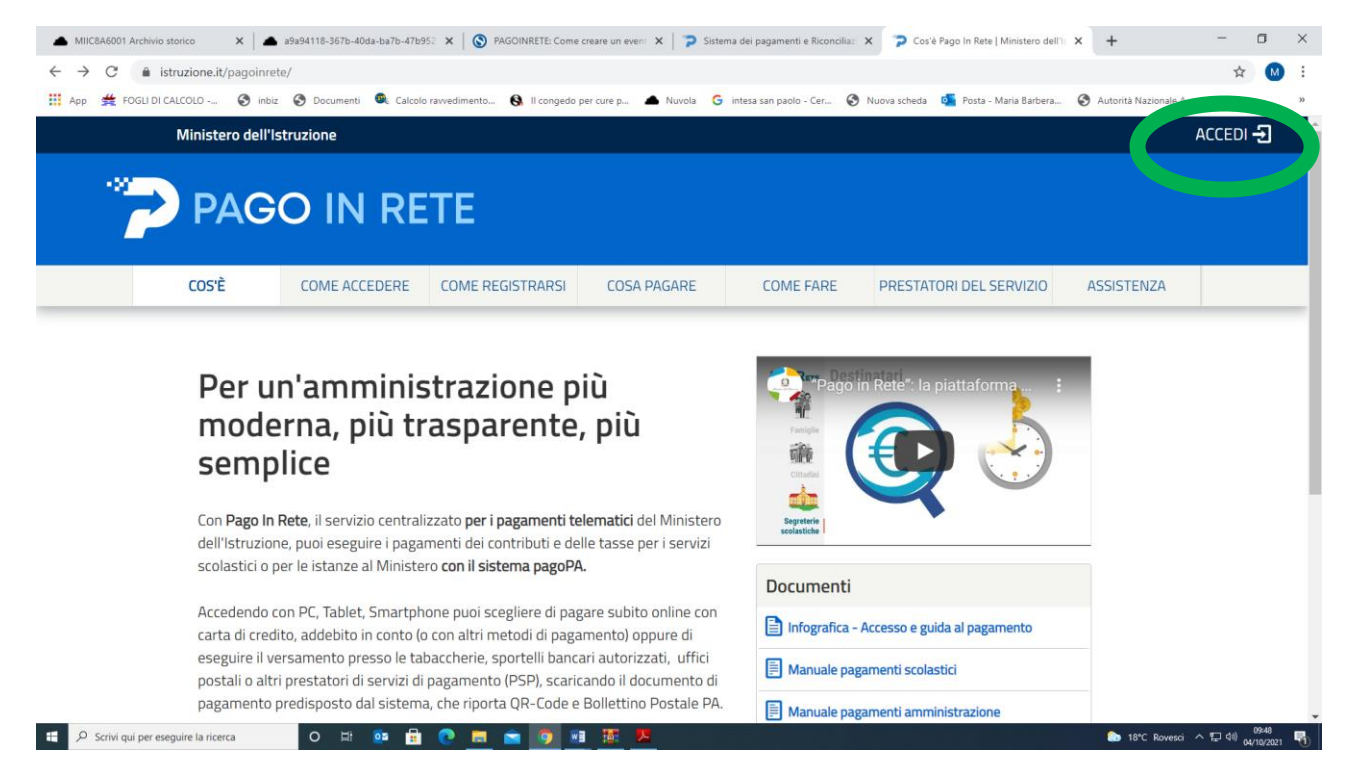

2) Inserire le credenziali o accedere con SPID, quindi cliccare su "VAI A PAGO IN RETE SCUOLE"

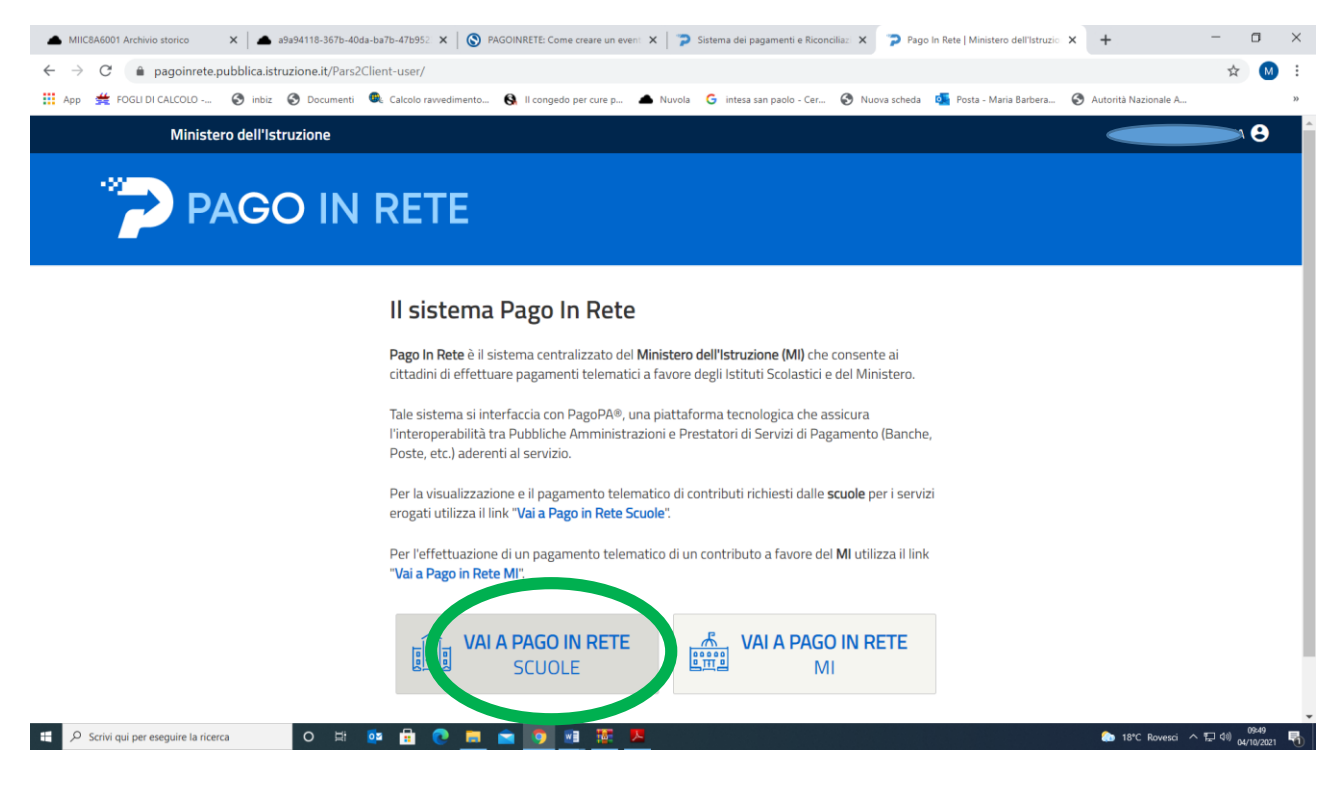

## 3) Cliccare su "Versamenti volontari"

| MIIC8A6001 Archivio storico                       | 🗴   🚫 PAGOINRETE: Come creare un even: 🗙 🛛 🍞 Sistema del pagamenti e Riconcilia:: 🗙 🛛 🚺 Pago in Rete - Pago in Rete - Miur 🛛 🗙 Pago in Rete   Ministero dell'Istruzi: 🗙                                                                                                    | + - a ×                             |
|---------------------------------------------------|----------------------------------------------------------------------------------------------------|-------------------------------------|
| $\leftrightarrow$ $\rightarrow$ C $$ pagoinrete.p | pubblica.istruzione.it/parsWeb/                                                                                                    | 🖈 M :                               |
| 👖 App 🛛 🗯 FOGLI DI CALCOLO                        | 😵 inbiz 🔇 Documenti 🔍 Calcolo ravvedimento 🚯 Il congedo per cure p 🔺 Nuvola 🔓 intesa san paolo - Cer 🔇 Nuova scheda 🚳 Posta - Maria Barbera                                                                                                    | Autorità Nazionale A »              |
| -92<br>                                           | PAGO IN RETE         ome       Versamenti volontari         Visualizza pagamenti       Gestione consensi         Richiedi assistenza       Area riservata   Es                                                                                                    | ci a                                |
|                                                   | <ul> <li>Histema Pago In Rete consente la visualizzazione e il pagamento degli avvisi telematici, relativi a tasse e contributi scolastici, emessi dalle segreterie scolastiche per gli alunni frequentanti. Con Pago In Rete è possibile anche eseguire versamenti volontari a favore degli sittuti scolastici.</li> <li>Potrai visualizzare gli avvisi telematici di pagamento emessi dagli sittuti di frequenza per gli alunni associati dalle scuole al tuo profilo. In caso di mancata visualizzazione degli avvisi contatta l'istituto scolastico di frequenza dell'alunno, per comunicare le eventuali informazioni mancanti per l'associazione. Per ogni alunno associato al tuo profilo riceverai dal sistema sulla tua casella di posta elettronica personale sia le notifiche degli avvisi telematici di pagamento emessi dalla scuola di frequenza dell'alunno che le notifiche dei pagamento valida per eventuali detrazioni fiscali.</li> <li>Per maggiori dettagli è possibile consultare il <u>Manuale Utente</u> e visionare le EAQ .</li> </ul> |                                     |
| Scrivi qui per eseguire la ricen                  | a o # 📴 🗄 🕐 📠 🕋 👰 💷 🧱 🤽                                                                                                    | 🏠 19°C Rovesci ∧ 🖾 ⊄10 04/10/2021 👫 |

# 4) Inserire il codice meccanografico della scuola MIIC8A6001 e cliccare su "CERCA"

| MIIC8A6001 Archivio storico                                   | 🗙 🔇 PAGOINRETE: Come creare un eveni 🗴 🎓 Sistema dei pagamenti e Riconcilia: X 🔯 Pago in Rete - Pago in Rete - Miur 🗙 🎓 Pago In Rete   Ministero dell'Istruzio                                                                                                    | × + - a ×                          |
|---------------------------------------------------------------|----------------------------------------------------------------------------------------------------|------------------------------------|
| $\leftrightarrow$ $\rightarrow$ C $\hat{\bullet}$ pagoinrete. | pubblica.istruzione.it/parsWeb/ricercaScuola                                                                                                    | 🛧 M :                              |
| 👖 App 🛛 🗯 FOGLI DI CALCOLO                                    | 😚 inbiz 🔇 Documenti 🔍 Calcolo ravvedimento 🔇 Il congedo per cure p 🔺 Nuvola 🌀 intesa san paolo - Cer 🔇 Nuova scheda 🍇 Posta - Maria Barbera                                                                                                    | S Autorità Nazionale A »           |
|                                                               |                                                                                                    |                                    |
|                                                               | Home Versamenti volontari Visualizza pagamenti Gestione consensi Richiedi assistenza                                                                                                    |                                    |
|                                                               | <image/> <section-header><section-header><section-header><section-header><section-header><section-header><image/><image/><image/><image/><image/><image/><image/><image/><image/><image/><image/></section-header></section-header></section-header></section-header></section-header></section-header> |                                    |
| 🗄 🔎 Scrivi qui per eseguire la rice                           | rca 🗢 🖻 📴 💼 💼 💼 📴 🎫 🦉                                                                                                    | した 19℃ Rovesci ヘ 記 句) 04/10/2021 🖷 |

## 5) Cliccare sulla lente di ingrandimento

| MIIC8A6001 Documenti in DA SM                         | MIST 🗙 🛛 🚫 PAGOINRETE: Come creare un event 🗙 🗍                                                                                        | Pago in Rete - Pago in Rete - Miur 🛛 🗙                        | 🎓 Pago In Rete   Ministero dell'Istruzio 🗙 Nuova sch                                                                              | eda ×   +                         | - o ×                          |
|-------------------------------------------------------|----------------------------------------------------------------------------------------------------|---------------------------------------------------------------|----------------------------------------------------------------------------------------------------|-----------------------------------|--------------------------------|
| $\leftarrow \rightarrow$ C $\hat{\bullet}$ pagoinrete | e.pubblica.istruzione.it/parsWeb/ricercaScuola                                                                                         |                                                               |                                                                                                    |                                   | ☆ M :                          |
| 👖 App 🛛 🗯 FOGLI DI CALCOLO                            | . 🚱 inbiz 🚱 Documenti 🕮 Calcolo ravvedimen                                                                                             | to 🚯 Il congedo per cure p 🔺 Nuv                              | rola 🧲 intesa san paolo - Cer 🚱 Nuova scheda                                                                                      | osta - Maria Barbera 🔇 Autorità N | lazionale A »                  |
| ••                                                    | PAGO IN RETE                                                                                                    |                                                               |                                                                                                    |                                   |                                |
|                                                       | Home Versamenti volontari Vis                                                                                                    | ualizza pagamenti Gestione                                    | e consensi Richiedi assistenza                                                                                                    | Area riservata   Esci             |                                |
|                                                       | Versamenti volontari -<br>In questa pagina puoi ricercare una scuola aderente<br>Ricerca scuola sul territorio<br>Regione<br>Seleziona | ricerca scuola<br>a PagoPA per visualizzare i versamenti eser | guibili con il servizio Pago In Rete e procedere al pagar<br>– Ricerca per codice<br>Codice meccanografico<br>miic8a6001<br>Cerca | nento telematico.                 |                                |
| $\bigcirc$                                            | Elenco scuole                                                                                                    |                                                               |                                                                                                    |                                   |                                |
|                                                       | Lista delle scuole aderenti a pagoPA per le quali è l                                                                                  | oossibile effettuare un versamento telem                      | atico con il servizio Pago In Rete                                                                                                |                                   |                                |
|                                                       |                                                                                                    | Pagine 1                                                      |                                                                                                    |                                   |                                |
|                                                       | CODICE MECCANOGRAFICO                                                                                                    | DENOMINAZIONE SCUOL                                           | LA 🔶 INDIRIZZO                                                                                                    |                                   |                                |
|                                                       | MIIC8A6001                                                                                                    | I.C. ALDA FAIP0'                                              | VIALE EUROPA 2, GESSATE (MI)                                                                                                    | Q                                 |                                |
| $\bigcirc$                                            |                                                                                                    | Cancella                                                      | Chiudi                                                                                                    |                                   |                                |
|                                                       |                                                                                                    |                                                               |                                                                                                    |                                   |                                |
| 🕀 🔎 Scrivi qui per eseguire la ric                    | erca O 🖽 📴 🖶 💽                                                                                                    | = 🖻 🧕 💷 🦉 📕                                                   |                                                                                                    | 🕒 20*C Pre                        | wal. nuvol. ヘ 臣 예 04/10/2021 🕤 |

## 6) Cliccare sul simbolo €

| <ul> <li>MIIC8A6001 Documenti in DA S</li> </ul>    | MIS 🗴 🛛 🗞 PAGOINRETE: Come creare un even: 🗙 🛛 🚺 Pago in Rete - Pago in Rete - Miur 🛛 🗴 🗞 Pago in Rete   Ministero dell'Istruzio 🗴 🕇 +                   | - 0 ×                         |
|-----------------------------------------------------|----------------------------------------------------------------------------------------------------|-------------------------------|
| $\leftarrow \rightarrow C$ $\hat{\bullet}$ pagoinre | te.pubblica.istruzione.it/parsWeb/ricercaEvento/MIIC8A6001                                                                                               | ☆ M :                         |
| 👖 App 🛛 🗯 FOGLI DI CALCOLO -                        | 🔇 inbiz 🔇 Documenti 🔍 Calcolo ravvedimento 🚯 Il congedo per cure p 🔺 Nuvola 🔓 intesa san paolo - Cer 🔇 Nuova scheda 💶 Posta - Maria Barbera 🔇 Autorità t | Vazionale A »                 |
|                                                     |                                                                                                    | •                             |
|                                                     | Home Versamenti volontari Visualizza pagamenti Gestione consensi Richiedi assistenza                                                                     |                               |
|                                                     | Indirizzo:<br>VIALE EUROPA 2, GESSATE (MI)<br><i>Filtra per causale:</i>                                                                                 |                               |
|                                                     | Cerca Cancella<br>Lista versamenti eseguibili                                                                                                    | >                             |
| $\cap$ $($                                          | ANNO SCOLASTICO   CAUSALE  BENEFICIARIO  DATA SCADENZA  IMPORTO (/ AZION                                                                                 |                               |
|                                                     | 2021/22 Assicurazione a.s. 2021/2022 I.C. ALDA FAIPO/ GESSATE 13/10/2021 0 <<                                                                            |                               |
| $\circ$                                             | Dinistero dell'Istruzione                                                                                                    |                               |
| P Scrivi qui per eseguire la r                      | cerca O 🛱 📴 💼 💼 😰 🗃 🇱 🥦                                                                                                    | *C Rovesci へ 豆 印 01/10/2021 🖣 |

7) Inserire i dati dell'alunno quindi procedere e andare avanti, successivamente si potrà procedere o con "Pagamento immediato" o attraverso la funzione "scarica documento di pagamento".
 Il procedimento andrà ripetuto per ogni figlio/dipendente iscritto.

| 🔺 MIIC8A6001 Documenti in DA SMIS 🗴 🚫 PAGOINRETE: Come creare un event 🗴 🔯 Pago in Rete - Pago in Rete - Miur 🗴 🍃 Pago in Rete   Ministero dell'Istruzio X +                                                                                                    | - o ×                        |
|----------------------------------------------------------------------------------------------------|------------------------------|
| ← → C                                                                                                    | ☆ M :                        |
| 👖 App 🌟 FOGLI DI CALCOLO 📀 inbiz 📀 Documenti 🔍 Calcolo ravvedimento 🔇 Il congedo per cure p 🔺 Nuvola 🔓 intesa san paolo - Cer 🔇 Nuova scheda 💶 Posta - Maria Barbera 📀 Autorità Nazionale A                                                                                                    | >>                           |
| PAGO IN RETE           Home         Versamenti volontari         Visualizza pagamenti         Gestione consensi         Richiedi assistenza                                                                                                    | ۵<br>۱                       |
| Carrello Pagamenti                                                                                                    | $\bigcirc$                   |
| CODICE AVVISO         CAUSALE         ALUNNO         SCADENZA         BENEFICIARIO         MPORTO (S)         FLAG OPPOSIZIONE (1)         AZIONE           A01546530154211004115331YHJA6         Assicurazione a.s. 2021/2022         Tamburello Pietro         13/10/2021         I.C. ALDA FAIPO/ GESSATE         7,00         Image: Control of the control of the contro |                              |
| Consider da pagare in euro:<br>(escluso commission)       7,00         Pagamento online       Pagamento online       Pagamento online       Pagamento online       Pagamento online       Pagamento online       Scarica documento di pagamento       Scarica documento di pagamento         (*) Selezionando i check il versante esprime opposizione all'invio dei pagamenti<br>considerata solamente per i pagamenti effettuati con modalità online.       Scarica il documento per pagare presso le ricevitorie, i tabaccai e le banche aderenti<br>toritorio il servizio a pagamento.                                                                                                    |                              |
| Annulla pagamento                                                                                                    | $\bigcirc$                   |
| Contractione Contractione                                                                                                    | >                            |
| Privacy                                                                                                    | <u> </u>                     |
| 🕂 🖓 Scrivi qui per eseguire la ricerca 🛛 O 🖾 📴 💼 😧 👩 🖬 🈿 🦊 🔈 🔊                                                                                                    | 12:06<br>12:06<br>04/10/2021 |